#### Manual for AC110D3GN

## How vehicle audio works

#### **FM** reception

4:2

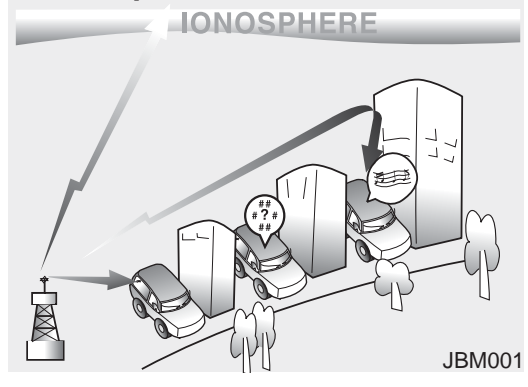

This can be due to factors, such as the distance from the radio station, closeness of other strong radio stations or the presence of buildings, bridges or other large obstructions in the area.

## AM (MW, LW) reception

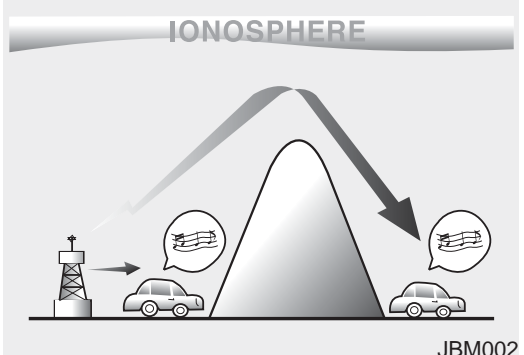

JDIVIOUZ

AM broadcasts can be received at greater distances than FM broadcasts. This is because AM radio waves are transmitted at low frequencies. These long, low frequency radio waves can follow the curvature of the earth rather than travelling straight out into the atmosphere. In addition, they curve around obstructions so that they can provide better signal coverage.

AM and FM radio signals are broadcast from transmitter towers located around your city. They are intercepted by the radio antenna on your vehicle. This signal is then received by the radio and sent to your vehicle speakers.

When a strong radio signal has reached your vehicle, the precise engineering of your audio system ensures the best possible quality reproduction. However, in some cases the signal coming to your vehicle may not be strong and clear.

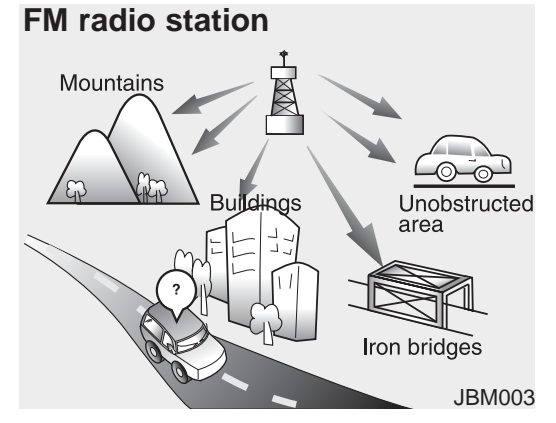

FM broadcasts are transmitted at high frequencies and do not bend to follow the earth's surface. Because of this, FM broadcasts generally begin to fade at short distances from the station. Also, FM signals are easily affected by buildings, mountains, or other obstructions. These can result in certain listening conditions which might lead you to believe a problem exists with your radio. The following conditions are normal and do not indicate radio trouble:

- Fading As your vehicle moves
  - Fading As your vehicle moves away from the radio station, the signal will weaken and sound will begin to fade. When this occurs, we suggest that you select another
- Flutter/Static Weak FM signals or large obstructions between the transmitter and your radio can disturb the signal causing static or fluttering noises to occur. Reducing the treble level may lessen this effect until the disturbance clears.

stronger station.

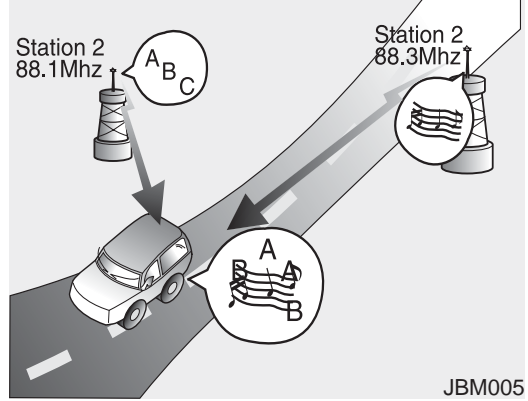

- Station Swapping As a FM signal weakens, another more powerful signal near the same frequency may begin to play. This is because your radio is designed to lock onto the clearest signal. If this occurs, select another station with a stronger signal.
- Multi-Path Cancellation Radio signals being received from several directions can cause distortion or fluttering. This can be caused by a direct and reflected signal from the same station, or by signals from two stations with close frequencies. If this occurs, select another station until the condition has passed.

#### Using a cellular phone or a twoway radio

When a cellular phone is used inside the vehicle, noise may be produced from the audio system. This does not mean that something is wrong with the audio equipment. In such a case, use the cellular phone at a place as far as possible from the audio equipment.

## 

4:4

When using a communication system such as a cellular phone or a radio set inside the vehicle, a separate external antenna must be fitted. When a cellular phone or a radio set is used with an internal antenna alone, it may interfere with the vehicle's electrical system and adversely affect safe operation of the vehicle.

## A WARNING

Do not use a cellular phone while driving. Stop at a safe location to use a cellular phone.

### Caring for disc

- If the temperature inside the car is too high, open the car windows to ventilate before using the system.
- It is illegal to copy and use MP3/WMA files without permission. Use CDs that are created only by lawful means.
- Do not apply volatile agents, such as benzene and thinner, normal cleaners and magnetic sprays made for analogue disc onto CDs.
- To prevent the disc surface from getting damaged, hold CDs by the edges or the center hole only.
- Clean the disc surface with a piece of soft cloth before playback (wipe it from the center to the outside edge).
- Do not damage the disc surface or attach pieces of sticky tape or paper.
- Make certain only CDs are inserted into the CD player (Do not insert more than one CD at a time).
- Keep CDs in their cases after use to protect them from scratches or dirt.

 Depending on the type of CD-R/CD-RW CDs, certain CDs may not operate normally according to manufacturing companies or making and recording methods. In such circumstances, continued use may cause malfunctions to your audio system.

#### \* NOTICE - Playing an Incompatible Copy Protected Audio CD

Some copy protected CDs, which do not comply with international audio CD standards (Red Book), may not play on your car audio. Please note that inabilities to properly play a copy protected CD may indicate that the CD is defective, not the CD player.

## \* NOTICE

**Order of playing files (folders) :** 

- 1. Song playing order : 1) to (9) sequentially.
- 2. Folder playing order :

**\*** If no song file is contained in the folder, that folder is not displayed.

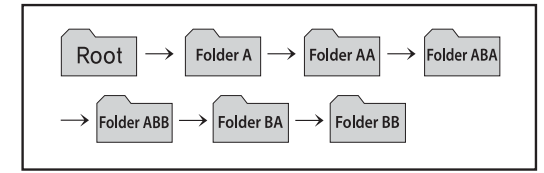

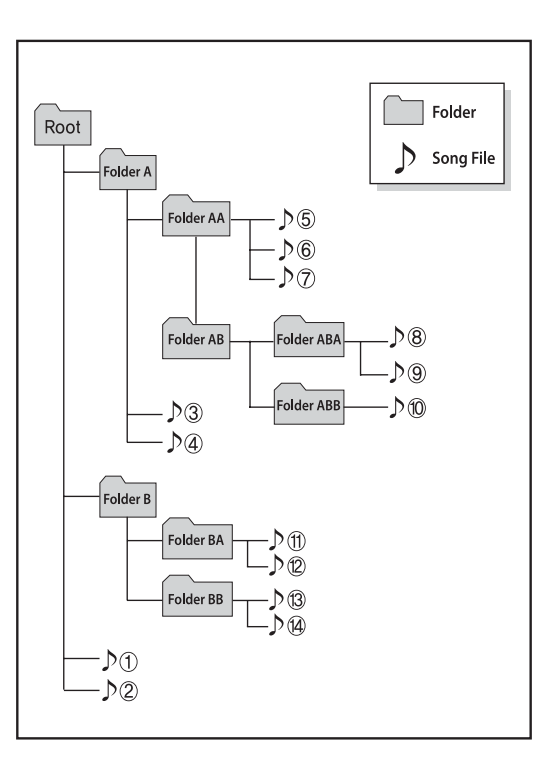

## **A** WARNING

- Do not stare at the screen while driving. Staring at the screen for prolonged periods of time could lead to traffic accidents.
- Do not disassemble, assemble, or modify the audio system. Such acts could result in accidents, fire, or electric shock.
- Using the phone while driving may lead to a lack of attention of traffic conditions and increase the likelihood of accidents. Use the phone feature after parking the vehicle.
- Heed caution not to spill water or introduce foreign objects into the device. Such acts could lead to smoke, fire, or product malfunction.

4:6

(Continued)

#### (Continued)

- Please refrain from use if the screen is blank or no sound can be heard as these signs may indicate product malfunction. Continued use in such conditions could lead to accidents(fires, electric shock) or product malfunctions.
- Do not touch the antenna during thunder or lightening as such acts may lead to lightning induced electric shock.
- Do not stop or park in parking-restricted areas to operate the product. Such acts could lead to traffic accidents.
- Use the system with the vehicle ignition turned on. Prolonged use with the ignition turned off could result in battery discharge.

(Continued)

#### (Continued)

 Driving while distracted can result in a loss of vehicle control that may lead to an accident, severe personal injury, and death. The driver's primary responsibility is in the safe and legal operation of a vehicle, and use of any handheld devices, other equipment, or vehicle systems which take the driver's eyes, attention and focus away from the safe operation of a vehicle or which are not permissible by law should never be used during operation of the vehicle.

## 

- Operating the device while driving could lead to accidents due to a lack of attention to external surroundings. First park the vehicle before operating the device.
- Adjust the volume to levels that allow the driver to hear sounds from outside of the vehicle. Driving in a state where external sounds cannot be heard may lead to accidents.
- Pay attention to the volume setting when turning the device on. A sudden output of extreme volume upon turning the device on could lead to hearing impairment. (Adjust the volume to a suitable levels before turning off the device.) (Continued)

## (Continued)

- Turn on the car ignition before using this device. Do not operate the audio system for long periods of time with the ignition turned off as such operations may lead to battery discharge.
- Do not subject the device to severe shock or impact. Direct pressure onto the front side of the monitor may cause damage to the LCD or touch screen.
- When cleaning the device, make sure to turn off the device and use a dry and smooth cloth. Never use tough materials, chemical cloths, or solvents (alcohol, benzene, thinners, etc.) as such materials may damage the device panel or cause color/quality deterioration

(Continued)

#### (Continued)

- Do not place beverages close to the audio system. Spilling beverages may lead to system malfunction.
- In case of product malfunction, please contact your place of purchase or After Service center.
- Placing the audio system within an electromagnetic environment may result in noise interference.
- Prevent caustic solutions such as perfume and cosmetic oil from contacting the dashboard because they may cause damage or discoloration.

#### \* NOTICE - USING THE USB DEVICE

- To use an external USB device, make sure the device is not connected when starting up the vehicle. Connect the device after starting up.
- If you start the engine when the USB device is connected, it may damage the USB device. (USB flashdrives are very sensitive to electric shock.)
- If the engine is started up or turned off while the external USB device is connected, the external USB device may not work.
- The System may not play inauthentic MP3 or WMA files.
  - 1) It can only play MP3 files with the compression rate between 8Kbps ~ 320Kbps.
- 2) It can only play WMA music files with the compression rate between 8Kbps ~ 320Kbps.
- Take precautions for static electricity when connecting or disconnecting the external USB device.
- An encrypted MP3 PLAYER is not recognizable.

(Continued)

- Depending on the condition of the external USB device, the connected external USB device can be unrecognizable.
- When the formatted byte/sector setting of External USB device is not either 512BYTE or 2048BYTE, then the device will not be recognized.
- Use only a USB device formatted to FAT 12/16/32.
- USB devices without USB I/F authentication may not be recognizable.
- Make sure the USB connection terminal does not come in contact with the human body or other objects.
- If you repeatedly connect or disconnect the USB device in a short period of time, it may break the device.
- You may hear a strange noise when connecting or disconnecting a USB device.

(Continued)

(Continued)

- If you disconnect the external USB device during playback in USB mode, the external USB device can be damaged or may malfunction. Therefore, disconnect the external USB device when the audio is turned off or in another mode. (e.g, Radio, CD)
- Depending on the type and capacity of the external USB device or the type of the files stored in the device, there is a difference in the time taken for recognition of the device.
- Do not use the USB device for purposes other than playing music files.
- Playing videos through the USB is not supported.
- Use of USB accessories such as rechargers or heaters using USB I/F may lower performance or cause trouble.

(Continued)

(Continued)

4¦8

4:9

#### (Continued)

- If you use devices such as a USB hub purchased separately, the vehicle's audio system may not recognize the USB device. In that case, connect the USB device directly to the multimedia terminal of the vehicle.
- If the USB device is divided by logical drives, only the music files on the highest-priority drive are recognized by car audio.
- Devices such as MP3 Player/ Cellular phone/Digital camera can be unrecognizable by standard USB I/F can be unrecognizable.
- Charging through the USB may not be supported in some mobile devices.
- USB HDD or USB types liable to connection failures due to vehicle vibrations are not supported. (istick type)
- Some non-standard USB devices (METAL COVER TYPE USB) can be unrecognizable.

(Continued)

(Continued)

- Some USB flash memory readers (such as CF, SD, micro SD, etc.) or external-HDD type devices can be unrecognizable.
- Music files protected by DRM (DIGITAL RIGHTS MANAGE-MENT) are not recognizable.
- The data in the USB memory may be lost while using this audio. Always back up important data on a personal storage device.
- Please avoid using USB memory products which can be used as key chains or cellular phone accessories as

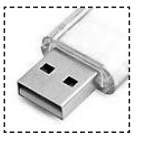

they could cause damage to the USB jack. Please make certain only to use plug type connector products.

#### \* NOTICE - USING THE iPod® DEVICE

- Some iPod<sup>®</sup> models may not support communication protocol and files may not properly play. Supported iPod<sup>®</sup> models:
  - iPod<sup>®</sup> Mini
  - **iPod**<sup>®</sup> 4th (Photo) ~ 6th (Classic) generation
  - iPod<sup>®</sup> Nano 1st~4th generation
  - iPod<sup>®</sup> Touch 1st~2nd generation
- The order of search or playback of songs in the iPod<sup>®</sup> can be different from the order searched in the audio system.
- If the iPod<sup>®</sup> disabled due to its own malfunction, reset the iPod<sup>®</sup>. (Reset: Refer to iPod<sup>®</sup> manual)
- An **iPod**<sup>®</sup> may not operate normally on low battery.

(Continued)

(Continued)

- Some iPod<sup>®</sup> devices, such as the iPhone<sup>®</sup>, can be connected through the *Bluetooth*<sup>®</sup> Wireless Technology interface. The device must have audio *Bluetooth*<sup>®</sup> Wireless Technology capability (such as for stereo headphone *Bluetooth*<sup>®</sup> Wireless Technology ). The device can play, but it will not be controlled by the audio system.
- To use **iPod**<sup>®</sup> features within the audio, use the cable provided upon purchasing an **iPod**<sup>®</sup>d device.
- Skipping or improper operation may occur depending on the characteristics of your iPod<sup>®</sup>/iPhone<sup>®</sup> device.
- If your iPhone<sup>®</sup> is connected to both the *Bluetooth*<sup>®</sup> Wireless Technology and USB, the sound may not be properly played. In your iPhone<sup>®</sup>, select the Dock connector or *Bluetooth*<sup>®</sup> Wireless Technology to change the sound output (source).

(Continued)

- When connecting **iPod**<sup>®</sup> with the **iPod**<sup>®</sup> Power Cable, insert the connector to the multimedia socket completely. If not inserted completely, communications between **iPod**<sup>®</sup> and audio may be interrupted.
- When adjusting the sound effects of the iPod<sup>®</sup> and the audio system, the sound effects of both devices will overlap and might reduce or distort the quality of the sound.
- Deactivate (turn off) the equalizer function of an iPod<sup>®</sup> when adjusting the audio system's volume, and turn off the equalizer of the audio system when using the equalizer of an iPod<sup>®</sup>.
- When not using iPod<sup>®</sup> with car audio, detach the iPod<sup>®</sup> cable from iPod<sup>®</sup>. Otherwise, iPod<sup>®</sup> may remain in accessory mode, and may not work properly.

(Continued)

4 11

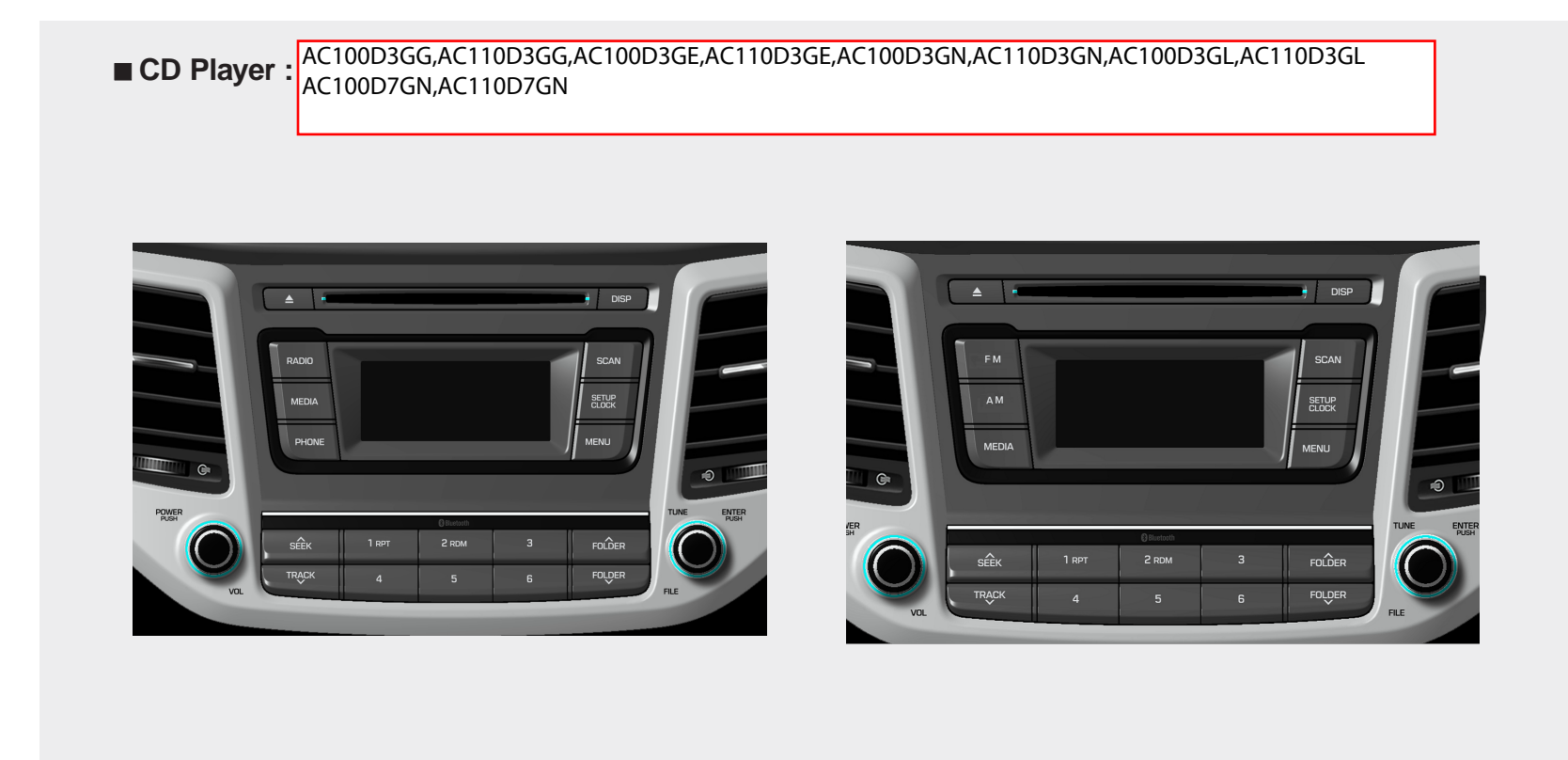

\* : for columbia

\* No Bluetooth logo will be shown if the Bluetooth® Wireless Technology feature is not supported.

## SYSTEM CONTROLLERS AND FUNCTIONS

Display and settings may differ depending on the selected audio.

#### **Audio Head Unit**

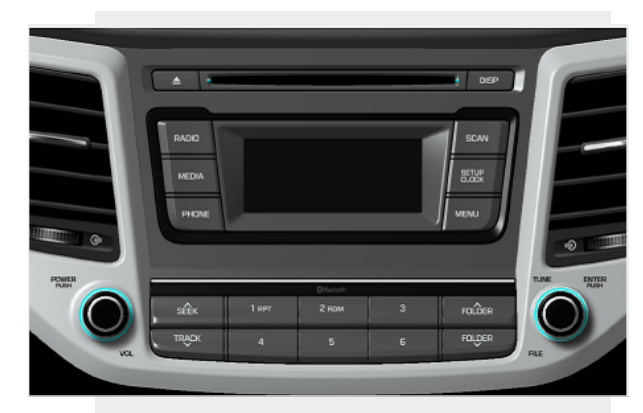

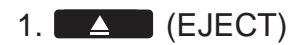

• Ejects the disc.

### 2. RADIO

- Changes to FM/AM mode.
- Each time the key is pressed,the mode is changed in order of FM1 → FM2 → AM.

#### 3. MEDIA

- Changes to CD, USB(iPod<sup>®</sup>), AUX, My Music, BT Audio mode.
- Each time the key is pressed, the mode is changed in order of CD, USB(iPod<sup>®</sup>), AUX, My Music, BT Audio mode.

## 4. PHONE (if equipped)

- Operates Phone Screen
- When a phone is not connected, the connection screen is displayed.

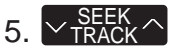

- Radio Mode : Automatically searches for broadcast frequencies.
- CD, USB, iPod<sup>®</sup>, My Music modes
- Shortly press the key (under 0.8 seconds): Moves to next or previous song (file)
- Press and hold the key (over 0.8 seconds): Rewinds or fast-forwards the current song.

#### 6. PWR/VOL knob

- Power Knob: Turns power On/Off by pressing the knob
- O Volume Knob: Sets volume by turning the knob left/right

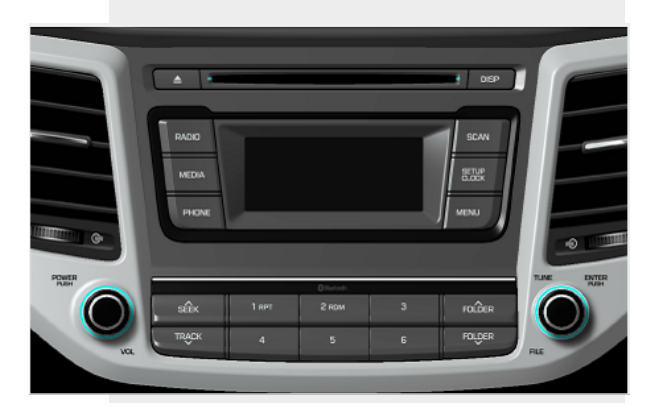

### 7. 1 ~ 6 (Preset)

- Radio Mode: Saves frequencies (channels) or receives saved frequencies (channels)
- CD, USB, iPod<sup>®</sup>, My Music mode
- <sup>1</sup><sub>RPT</sub> : Repeat
- $RDM^{2}$  : Random
- In the Radio, Media, Setup, and Menu pop up screen, the number menu is selected.

#### 8. DISP

- Each time the button is shortly pressed (under 0.8 seconds), sets screen Off → Screen On → Screen Off
- \* Audio operation is maintained and only the screen will be turned Off. In the screen Off state, press any key to turn the screen On again.

## 9. SCAN

- Radio Mode
- Shortly press the key : Previews each broadcast for 5 seconds each.
- Press and hold the key (over 0.8 seconds): Previews the broadcasts saved in Preset
- 6 for 5 seconds each.
- Press the SCAN key again to continue listening to the current frequency.

- CD, USB, My Music mode
- Shortly press the key (under 0.8 seconds): Previews each song (file) for 10 seconds each.
- Press the SCAN key again to continue listening to the current song (file).

## 10. SETUP

- Shortly press the key (under 0.8 seconds) : Moves to the Display, Sound, Clock, Phone, System setting modes
- Press and hold the key (over 0.8 seconds) : Move to the Time setting screen

#### 11. MENU

Displays menus for the current mode.

\* iPod<sup>®</sup> List : Move to parent category

## 12. VFOLDER ^

 CD MP3, USB mode : Folder Search

## 13. O TUNE knob

4 14

- Radio mode : Changes frequency by turning the knob left/right
- CD, USB, iPod<sup>®</sup>, My Music mode: Searches songs (files) by turning the knob left/right
- When the desired song is displayed, press the knob to play the song.
- Moves focus in all selection menus and selects menus

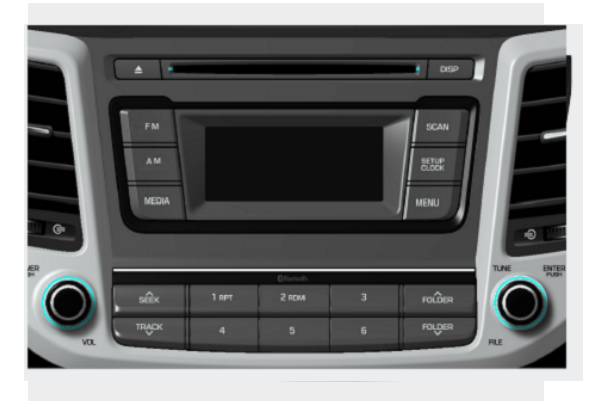

## 14. FM

- Changes to FM mode.
- Each time the key is pressed, the mode changed in order of FM1 → FM2.

#### 15. AM

• Changes to AM mode.

4:15

## SETUP

- AC100TMGG, AC110TMGG, AC100TMGE, AC110TMGE, AC100TMGN, AC110TMGN, AC100TMGL\*, AC110TMGL\* \* : for columbia

### **Display Settings**

Press the CLOCK key ► Select [Display] through 
TUNE knob or RPT key ► Select menu through TUNE knob

| Setup       | USB       | 12:09 |
|-------------|-----------|-------|
| Display     | 141030080 |       |
| Return      |           |       |
| Mode Pop up |           | Off   |
| Text Scroll |           | On Ų  |

| Setup         | USB | 12:09 |
|---------------|-----|-------|
| Display       |     |       |
| Media Display |     |       |
|               |     |       |
|               |     |       |

### Mode Pop up

[Mode Pop up] ► Changes On. selection mode

- During On state, press the RADIO or MEDIA key to display the mode change pop up screen.
- When the pop up screen is displayed, use the TUNE knob or keys 1 ~ 6 to select the desired mode.

#### **Text Scroll**

[Text Scroll ] ► Set On / Off

- On : Maintains scroll
- Off : Scrolls only one (1) time.

## **Media Display**

When playing an MP3 file, select the desired display info from 'Folder/File' or 'Album/Artist/Song'.

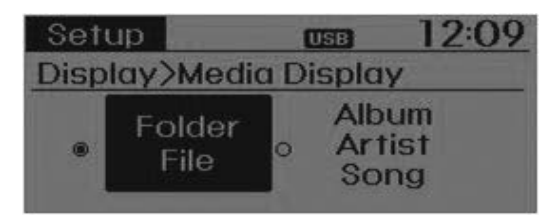

## **Sound Settings**

Press the CLOCK key ► Select [Sound] through 
TUNE knob or RDM key ► Select menu through TUNE knob

| Setup USB            | 12:09 |
|----------------------|-------|
| Sound                |       |
| Return               |       |
| Sound Settings       |       |
| Speed Dependent Vol. | •     |

#### **Sound Settings**

This menu allows you to set the 'Bass, Middle, Treble' and the Sound Fader and Balance.

- Bass, Middle, Treble : Selects the sound tone.
- Fader, Balance : Moves the sound fader and balance.
- Default : Restores default settings.
- Return : While adjusting values, re-pressing the TUNE knob will restore the parent menu.

#### Setup 0:07USB Return 4 Bass **≖⊨** +04 Middle -03Treble 00 0:0 Setup USB Fader B=05 Balance R=02 Default

#### **Speed Dependent Volume Control**

This feature is used to automatically control the volume level according to the speed of the vehicle.

| Setup       | USB   | 0:08   |
|-------------|-------|--------|
| Sound>Speed | Depen | dent   |
|             |       |        |
| Off OLOW    | • Mid | ° High |
|             |       |        |

## **Clock Settings**

| Setup         | USB  | 12:1 | 10 |
|---------------|------|------|----|
| Clock         |      |      |    |
| Return        |      | C* ] | In |
| Clock Setting | 5    | •    |    |
| Calendar Sett | ings | •    | Ų  |

| Setup         | USB     | 12:10  |
|---------------|---------|--------|
| Clock         |         |        |
| Clock Disp.(P | wr Off) | 🗌 On 💼 |
|               |         |        |

#### **Clock Settings**

This menu is used to set the time.

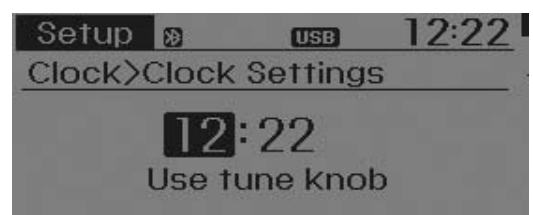

\* Adjust the number currently in focus to set the [hour] and press the tune knob to set the [minute].

#### **Calendar Settings**

This menu is used to set the date.

| Setup   |         | USB    | 12:10 |
|---------|---------|--------|-------|
| Clock>0 | Calenda | r Sett | ings  |
| 20      | .01.    | 01(Sa  | it)   |
| ι       | Jse tun | e knoł | 2     |
|         |         |        |       |

\* Adjust the number currently in focus to make the settings and press the tune knob to move to the next setting. (Set in order of Year/Month/Day)

#### **Clock Display when Power is OFF**

Select [Clock Disp.(Pwr Off) ► Set On / Off through O TUNE knob

• On : Displays time/date on screen

• Off : Turn off.

## Phone Setup (if eqipped)

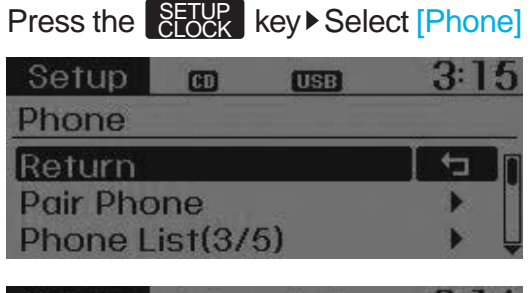

| Setup    | CD     | USB    | 3:1 | 6 |
|----------|--------|--------|-----|---|
| Phone    |        |        |     |   |
| Contact  | ts Dov | vnload | ►   | ĥ |
| Auto Do  | wnloc  | nd     | Off | 0 |
| Audio St | treami | ing    | On  | - |

| Setup   | CD     | USB     | 3:10 |
|---------|--------|---------|------|
| Phone   |        |         |      |
| Outgoin | g Volu | ume     |      |
| Bluetoo | th Sys | stem Of | f 🕨  |

4:18

Pair Phone

## 

To pair a Bluetooth® Wireless Technology enabled mobile phone, authentication and connection processes are first required. As a result, you cannot pair your mobile phone while driving the vehicle. First park your vehicle before use.

- Search for device names as displayed on your mobile phone and connect.
- ② Input the passkey displayed on the screen. (Passkey : 0000)
- \* The device name and passkey will be displayed on the screen for up to 3 minutes. If pairing is not completed within the 3 minutes, the mobile phone pairing process will automatically be canceled.

- ③ Pairing completion is displayed.
- In some mobile phones, pairing will automatically be followed by connection.
- # It is possible to pair up to five Bluetooth<sup>®</sup> Wireless Technology enabled mobile phones.

#### **Phone List**

The names of up to 5 paired phones will be displayed.

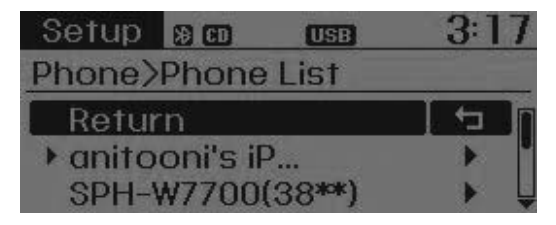

A [▶] is displayed in front of the currently connected phone.

Select the desired name to setup the selected phone.

• Connecting a phone

Select [Phone List] ► Select mobile phone through TUNE knob ► Select [Connect Phone]

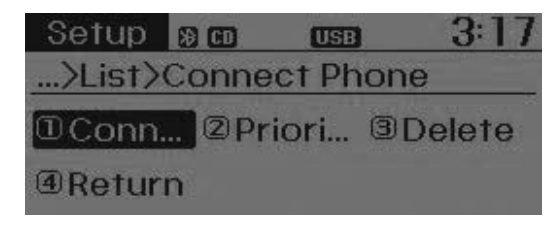

- ① Select a mobile phone that is not currently connected.
- <sup>(2)</sup> Connect the selected mobile phone.
- ③ Connection completion is displayed.
- If a phone is already connected, disconnect the currently connected phone and select a new phone to connect.

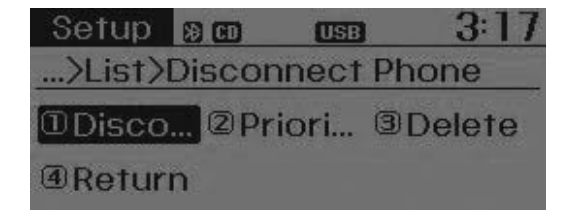

- Select the currently connected mobile phone.
- ② Disconnect the selected mobile phone.
- ③ Disconnection completion is displayed.

 Changing connection sequence (Priority)

This is used to change the order (priority) of automatic connection for the paired mobile phones.

Select [Phone List] ► Select [Priority] through TUNE knob ► Select No. 1 Priority mobile phone

- ① Select [Priority].
- ② From the paired phones, select the phone desired for No.1 priority.
- ③ The changed priority sequence is displayed.
- Once the connection sequence (priority) is changed, the new no. 1 priority mobile phone will be connected.
- when the no. 1 priority cannot be connected: Automatically attempts to connect the most recently connected phone.
- Cases when the most recently connected phone cannot be connected: Attempts to connect in the order in which paired phones are listed.

- The connected phone will automatically be changed to No. 1 priority.
- Delete

- ① Select the desired mobile phone.
- ② Delete the selected mobile phone.
- ③ Deletion completion is displayed.
- When attempting to delete a currently connected phone, the phone is first disconnected.

## 

- When you delete a mobile phone, the mobile phone contacts will also be erased.
- For stable Bluetooth® Wireless Technology communication, delete the mobile phone from the audio and also delete the audio from your mobile phone.

#### **Contacts Download**

This feature is used to download contacts and call histories into the audio system.

## 

- The download feature may not be supported in some mobile phones.
- If a different operation is performed while Contacts are being downloaded, downloading will be discontinued. Contacts already downloaded will be saved.
- When downloading new Contacts, delete all previously saved Contacts before starting download.

#### Auto Download

When connecting a mobile phone, it is possible to automatically download new Contacts and Call Histories.

Select [Auto Download] ► Set On / Off through TUNE knob

#### **Audio Streaming**

Songs (files) saved in your *Bluetooth®* Wireless Technology enabled mobile phone can be played through the audio system.

Select [Audio Streaming] ► Set On / Off through TUNE knob

## 

The Bluetooth<sup>®</sup> Wireless Technology audio streaming feature may not be supported in some mobile phones.

#### **Outgoing Volume**

This is used to set the volume of your voice as heard by the other party while on a *Bluetooth*<sup>®</sup> Wireless Technology enabled handsfree call.

Select [Outgoing Volume] ► Set volume through 
TUNE knob

While on a call, the volume can be changed by using the SEEK key.

## *Bluetooth®* Wireless Technology System Off

This feature is used when you do not wish to use the *Bluetooth®* Wireless Technology system.

If a phone is already connected, disconnect the currently connected phone and turn the *Bluetooth®* Wireless Technology system off.

# Using the *Bluetooth*<sup>®</sup> Wireless Technology System

To use *Bluetooth®* Wireless Technology when the system is currently off, follow these next steps.

- Turning On *Bluetooth*<sup>®</sup> Wireless Technology through the **PHONE** Key Press the **PHONE** key ► Screen Guidance
- Moves to the screen where Bluetooth<sup>®</sup> Wireless Technology functions can be used and displays guidance.

 Turning On *Bluetooth®* Wireless Technology through the SETUP Key

## Press the Select [Phone]

- A screen asking whether to turn on Bluetooth<sup>®</sup> Wireless Technology will be displayed.
- ② On the screen, select YES to turn on *Bluetooth<sup>®</sup>* Wireless Technology and display guidance.
- If the Bluetooth<sup>®</sup> Wireless Technology system is turned on, the system will automatically try to connect the most recently connected Bluetooth<sup>®</sup> Wireless Technology mobile phone.

# 

Bluetooth<sup>®</sup> Wireless Technology connection may become intermittently disconnected in some mobile phones. Follow these next steps to try again.

- 1) Turn the Bluetooth<sup>®</sup> Wireless Technology function within the mobile phone ON/OFF and try to connect again.
- 2) Turn the mobile phone power ON/OFF and try to connect again.
- 3) Completely remove the mobile phone battery, reboot, and then try to connect again.
- 4) Reboot the audio system and try to connect again
- 5) Delete all paired devices in your mobile phone and the audio system and pair again for use.

## System Settings

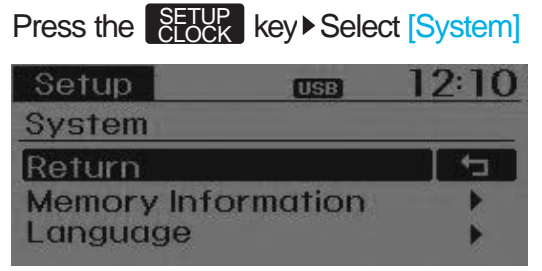

#### Memory Information (if equipped)

Displays currently used memory and total system memory.

Select [Memory Information] ► OK

The currently used memory is displayed on the left side while the total system memory is displayed on the right side.

| Setup     | USB       | 12:09    |
|-----------|-----------|----------|
| System>Me | mory Info | ormation |
| 10.69     | MB/ 1269  | MB       |
| 0         | ОК        |          |

### Language

This menu is used to set the display and voice recognition language.

| Setup     | USB             | 12:10 |
|-----------|-----------------|-------|
| System>La | nguage          |       |
| Return    |                 | t_    |
| ° English |                 |       |
| ◎ 한국어     |                 |       |
|           | م مراجع الأنبية |       |

- The system will reboot after the language is changed.
- \* Language support by region
- English, 한국어

## RADIO Changing RADIO mode

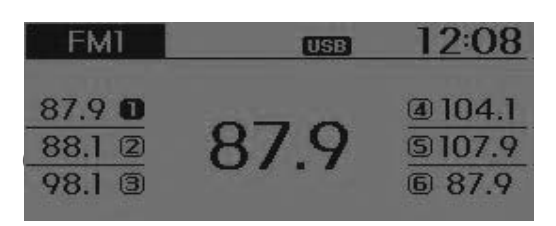

## SEEK

Press the  $\bigvee_{\text{TRACK}}^{\text{SEEK}}$  key

- Shortly pressing the key (under 0.8 seconds): Changes the frequency.
- Pressing and holding the key (over 0.8 seconds): Automatically searches for the next frequency.

## Preset SEEK

Press the **1** ~ **6** key

- Shortly pressing the key (under 0.8 seconds): Plays the frequency saved in the corresponding key.
- Pressing and holding the key (over 0.8 seconds): Pressing and holding the desired key from 1 ~ 6 will save the currently playing broadcast to the selected key and sound a BEEP.

## SCAN

#### Press the SCAN key

- Shortly pressing the key (under 0.8 seconds): The broadcast frequency increases and previews each broadcast for 5 seconds each. After scanning all frequencies, returns and plays the current broadcast frequency.
- Pressing and holding the key (over 0.8 seconds): Previews the broad-casts saved in Preset 1 ~ 6 for 5 seconds each.

4:25

# Selecting through manual search

Turn the TUNE knob left/right to adjust the frequency.

• AC100D3GE,AC110D3GE

- FM : Changes by 50KHz

- AM : Changes by 9khz

• AC100D3GG,AC110D3GG

- FM : Changes by 100KHz

- AM : Changes by 9khz

AC100D3GL,AC110D3GL

- FM : Changes by 100KHz

- AM : Changes by 10khz

AC100D3GN,AC110D3GN

- FM : Changes by 200KHz

- AM : Changes by 10khz

#### MENU

Within MENU key are the A.Store (Auto Store) and Info functions.

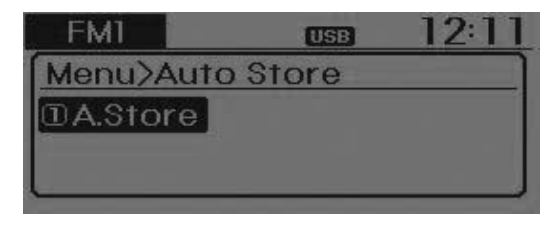

## A.Store (Auto Store)

Press the MENU key  $\triangleright$  Set [1] A.Store] through  $\bigcirc$  TUNE knob or RPT key.

Select A.Store(Auto Store) to save frequencies with superior reception to presets 1 ~ 6. If no frequencies are received, then the most recently received frequency will be broadcast.

## BASIC METHOD OF USE : Audio CD / MP3 CD / USB / iPod<sup>®</sup> / My Music

Press the MEDIA key to change the mod mode in order of CD → USB(iPod<sup>®</sup>) → AUX → My Music → BT Audio.

The folder/file name is displayed on the screen.

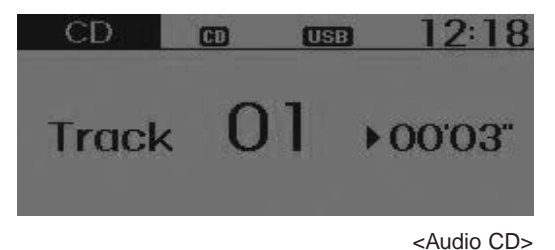

| CD   | CD   | USB  | 12:16  |
|------|------|------|--------|
| Root |      |      | FILE 1 |
| ⊿Tes | L.MP | 3    |        |
|      |      | 22.2 |        |

<CD MP3>

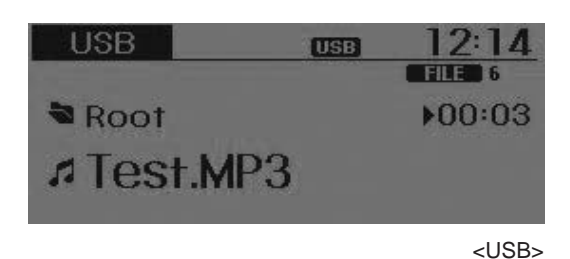

My Music © © © 12:18 ™ No Artist ► 00:02 #165mb\_72min.mp3

<My Music>

\* The CD is automatically played when a CD is inserted.

\* The USB music is automatically played when a USB is connected.

## Repeat

While song (file) is playing ► <sup>1</sup><sub>RPT</sub> (RPT) key

Audio CD, MP3 CD, USB, iPod<sup>®</sup>, My Music mode: RPT on screen

• To repeat one song (Shortly pressing the key (under 0.8 seconds)): Repeats the current song.

MP3 CD, USB mode: FLD.RPT on screen

- To repeat folder (pressing twice): repeats all files within the current folder.
- Press the repeat.
  \* Press the repeat.

## Random

While song (file) is playing ► <sup>2</sup><sub>RDM</sub> (RDM) key

Audio CD, My Music mode: RDM on screen

 Random (Shortly pressing the key): Plays all songs in random order.

MP3 CD, USB mode: FLD.RDM on screen

 Folder Random (Shortly pressing the key): Plays all files within the current folder in random order.

MP3 CD, USB mode: RDM on screen

• Random (pressing twice): Plays all files in random order.

iPod<sup>®</sup> mode: RDM on screen

- Random (press the key) : Plays all files in random order.
- Press the <sup>2</sup><sub>RDM</sub> key again to turn off random.

## **Changing Song/File**

While song (file) is playing ► wey

- Shortly pressing the key: Plays the current song from the beginning.
- \* If the **TRACK** key is pressed again within 1 second, the previous song is played.
- Pressing and holding the key (over 0.8 seconds): Rewinds the song.

While song (file) is playing ► SEEK ∧ key

- Shortly pressing the key: Plays the next song.
- Pressing and holding the key (over 0.8 seconds): Fast forwards the song.

### Scan

While song (file) is playing ► SCAN key

- Shortly pressing the key (under 0.8 seconds) : Scans all songs from the next song for 10 seconds each.
- \* Press the SCAN key again to turn off.
- \* The SCAN function is not supported in iPod<sup>®</sup> mode.

# Folder Search : MP3 CD, USB Mode

While file is playing ► FOLDER ^ (Folder Up) key

• Searches the next folder.

While file is playing ► ✓FOLDER
(Folder Down) key

- Searches the parent folder.
- If a folder is selected by pressing the TUNE knob, the first file within the selected folder will be played.

## Searching Songs (File)

4:28

- Turning © TUNE knob : Searches for songs (files)
- Pressing © TUNE knob : Plays selected song (file).

## **MENU : Audio CD**

Press the CD MP3 mode MENU key to set the Repeat, Random, Information features.

| CD     | CD     | USB        | 12:16    |
|--------|--------|------------|----------|
| Menu>F | Repeat |            |          |
| 1 RPT  | 2 RDM  | 1 3        | Info     |
|        |        |            |          |
|        |        | 1. 1. 1946 | <u> </u> |

## Repeat

Press the MENU key ► Set [①RPT] through the <sup>①</sup> TUNE knob or <sup>1</sup><sub>RPT</sub> key to repeat the current song. \* Press RPT again to turn off.

#### Random

Press the **MENU** key Set [2]RDM] through the TUNE knob or  $\mathbb{R}_{\text{RDM}}^2$  key to randomly play songs within the current folder.

\* Press RDM again to turn off.

## Information

Press the MENU key ► Set [③Info] through the <sup>●</sup> TUNE knob or <sup>3</sup> key to display information of the current song.

Press the MENU key to turn off info display.

## MENU : MP3 CD / USB

Press the CD MP3 mode MENU key to set the Repeat, Folder Random, Folder Repeat, All Random, Information, and Copy features.

| CD      | CD (    | <u>12:16 ISB</u> |
|---------|---------|------------------|
| Menu>Re | epeat   |                  |
| ① RPT   | 2 F.RDM | ⊿ ③F.RPT         |
| @A.RDM  | SInfo   | © Сору           |

#### Repeat

Press the MENU key ► Set [①RPT] through the <sup>●</sup> TUNE knob or <sup>1</sup><sub>RPT</sub> key to repeat the current song. \* Press RPT again to turn off.

#### **Folder Random**

Press the MENU key  $\triangleright$  Set [2] F.RDM] through the TUNE knob or  $\mathbb{P}_{RDM}^2$  key to randomly play songs within the current folder.

\* Press F.RDM again to turn off.

#### **Folder Repeat**

Press the MENU key ► Set [③F.RPT] through the ◎ TUNE knob or 3 key to repeat songs within the current folder.

\* Press F.RPT again to turn off.

#### **All Random**

Press the **MENU** key ► Set **[4**] A.RDM] through the **○** TUNE knob or **4** key to randomly play all songs within the CD.

\* Press A.RDM again to turn off.

#### Information

Press the MENU key ► Set [⑤Info] through the <sup>®</sup> TUNE knob or <sup>5</sup> key to display information of the current song.

Press the MENU key to turn off info display.

#### Сору

Press the MENU key ► Set [ⓑCopy] through the ◎ TUNE knob or 6 key.

This is used to copy the current song into My Music. You can play the copied Music in My Music mode.

- If another key is pressed while copying is in progress, a pop up asking you whether to cancel copying is displayed.
- If another media is connected or inserted (USB, CD, iPod<sup>®</sup>, AUX) while copying is in progress, copying is canceled.
- Music will not be played while copying is in progress.

## MENU : iPod<sup>®</sup>

In iPod<sup>®</sup> mode, press the MENU key to set the Repeat, Random, Information and Search features.

| iPod    | iPo   | a 12:13 |
|---------|-------|---------|
| Menu>R  | epeat |         |
| ① RPT   | 2 RDM | 3 Info  |
| ④Search | ı     |         |

## Repeat

Press the MENU key  $\triangleright$  Set [ $\bigcirc$  RPT] through the  $\bigcirc$  TUNE knob or  $\frac{1}{RPT}$  key to repeat the current song.

Press RPT again to turn repeat off.

#### Random

Press the MENU key ► Set [②RDM] through the <sup>(</sup> TUNE knob or <sup>2</sup><sub>RDM</sub> key.

Plays all songs within the currently playing category in random order. \* Press RDM again to turn off.

## Information

Press the MENU key ► Set [③Info] through the ◎ TUNE knob or 3 key.

Displays information of the current song.

Press the MENU key to turn off info display.

#### Search

Press the MENU key ► Set [④ Search] through the 
TUNE knob or 4 key.

Displays iPod<sup>®</sup> category list.

Searching iPod<sup>®</sup> category is MENU key pressed, move to parent category.

## MENU : My Music Mode (if equipped)

In My Music mode, press the **MENU** key to set the Repeat, Random, Information, Delete, Delete All, and Delete Selection features.

| My Music | CD (U   | <u> 12:18</u> |
|----------|---------|---------------|
| Menu>Re  | epeat   |               |
| ①RPT     | 2 RDM   | 3 Info        |
| @Delete  | ©Del. A | ll ©Del. Sel  |

#### Repeat

Press the MENU key  $\triangleright$  Set [ $\bigcirc$  RPT] through the  $\bigcirc$  TUNE knob or  $\frac{1}{RPT}$  key.

Repeats the currently playing song. \* Press RPT again to turn repeat off.

## Random

Press the MENU key ► Set [②RDM] through the TUNE knob or <sup>2</sup><sub>RDM</sub> key.

Plays all songs in random order.

\* Press RDM again to turn random off.

#### Information

Press the MENU key ► Set [③Info] through the <sup>●</sup> TUNE knob or <sup>3</sup> key.

Displays information of the current song.

\* Press the MENU key to turn off info display.

#### Delete

Press the MENU key ► Set [④ Delete] through the 
TUNE knob or 
key.

Deletes currently playing file

In the play screen, pressing delete will delete the currently playing song.

Deletes file from list

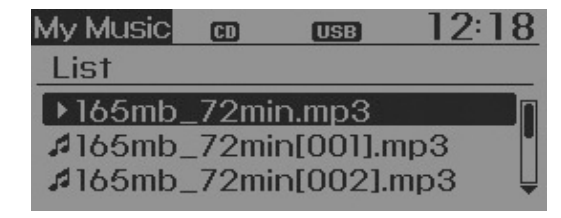

- <sup>(2)</sup> Press the **MENU** key and select the delete menu to delete the selected file.

#### **Delete All**

4 32

Press the MENU key ► Set [⑤Del.All] through the <sup>®</sup> TUNE knob or <sup>5</sup> key.

Deletes all songs of My Music.

### **Delete Selection**

Press the MENU key ► Set [ⓑ Del.Sel] through the <sup>(</sup>) TUNE knob or <sup>6</sup> key.

Songs within My Music are selected and deleted.

① Select the songs you wish to delete from the list.

| My Music CD USB      | 12:13 |
|----------------------|-------|
| Delete selected file | MENU  |
| ▶Good Night.mp3      |       |
| AGood Night1.mp3     |       |
| #Good Night.mp3      |       |

<sup>(2)</sup> After selecting, press the MENU key and select the delete menu.

| My Music | CD    | USB   | <u>12:18</u> |
|----------|-------|-------|--------------|
| Menu>De  | elete | )     |              |
| Delete   | 2Re   | eturn |              |
|          |       |       |              |
|          |       |       |              |

#### \* NOTICE - Using the My Music

- Even if memory is available, a maximum of 6,000 songs can be stored.
- The same song can be copied up to 1,000 times.
- Memory info can be checked in the System menu of Setup.

4 33

## AUX

AUX is used to play external MEDIA currently connected with the AUX terminal.

AUX mode will automatically start when an external device is connected with the AUX terminal.

If an external device is connected, you can also press the MEDIA key to change to AUX mode.

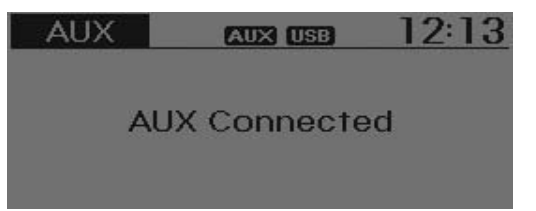

\* AUX mode cannot be started unless there is an external device connected to the AUX terminal.

## **\* NOTICE - USING THE AUX**

Fully insert the AUX cable into the AUX terminal for use.

## *Bluetooth*® Wireless Technology AUDIO (if equipped)

# What is *Bluetooth*<sup>®</sup> Wireless Technology?

*Bluetooth*<sup>®</sup> Wireless Technology allows devices to be connected in a short distance, including hands-free devices, stereo headsets, wireless remote controllers, etc. For more information, visit the *Bluetooth*<sup>®</sup> Wireless Technology website at *www.Bluetooth.com* 

Before using *Bluetooth®* Wireless Technology audio features

- *Bluetooth®* Wireless Technology audio may not be supported depending on the compatibility of your *Bluetooth®* Wireless Technology mobile phone.
- In order to use *Bluetooth<sup>®</sup>* Wireless Technology audio, you must first pair and connect the *Bluetooth<sup>®</sup>* Wireless Technology mobile phone.

- The *Bluetooth®* word mark and logos are registered trademarks owned by *Bluetooth®* SIG, Inc. and any use of such marks is under license. Other trademarks and trade names are those of their respective owners. A *Bluetooth®* enabled cell phone is required to use *Bluetooth®* Wireless Technology
- *Bluetooth®* Wireless Technology audio can be used only when the [Audio Streaming] of Phone is turned On.
- Setting Bluetooth<sup>®</sup> Wireless Technology Audio Streaming : Press the Select [Phone] through the tune knob ► Select [Audio Streaming] through the TUNE knob ► Set On // Off

# Starting *Bluetooth*<sup>®</sup> Wireless Technology Audio

- Press the MEDIA key to change the mode in order of CD → USB → AUX
   → My Music → BT Audio.
- If BT Audio is selected, *Bluetooth®* Wireless Technology audio will start playing.
- \* Audio may not automatically start playing in some mobile phones.

# Using the *Bluetooth*<sup>®</sup> Wireless Technology audio features

• Play / Pause

Press the **O** TUNE knob to play and pause the current song.

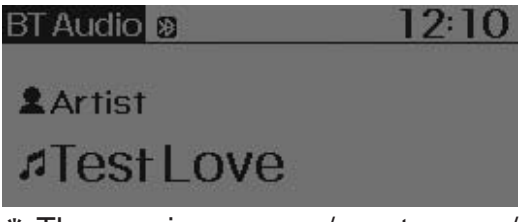

The previous song / next song / play / pause functions may not be supported in some mobile phones.

## PHONE (if equipped)

Before using the *Bluetooth*<sup>®</sup> Wireless Technology phone features

- In order to use *Bluetooth<sup>®</sup>* Wireless Technology phone, you must first pair and connect the *Bluetooth<sup>®</sup>* Wireless Technology mobile phone.
- If the mobile phone is not paired or connected, it is not possible to enter Phone mode. Once a phone is paired or connected, the guidance screen will be displayed.
- If Priority is set upon vehicle ignition (IGN/ACC ON), the *Bluetooth®* Wireless Technology phone will be automatically connected. Even if you are outside, the *Bluetooth®* Wireless Technology phone will be automatically connected once you are in the vicinity of the vehicle. If you do not want automatic *Bluetooth®* Wireless Technology phone connection, set the *Bluetooth®* Wireless Technology phone connection, set the *Bluetooth®* Wireless Technology phone connection, set the *Bluetooth®* Wireless Technology power to OFF.

# Making a call using the Steering wheel remote controller

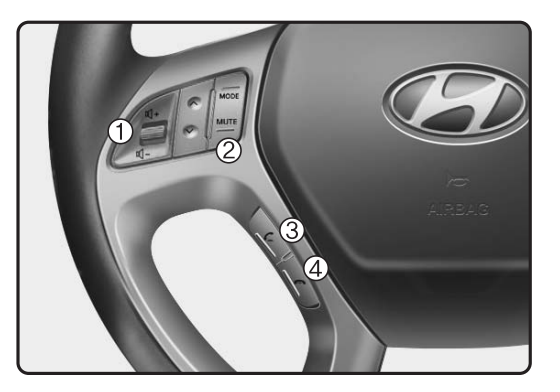

- 1. VOLUME button : Raises or lowers speaker volume.
- 2.MUTE button : Mute the microphone during a call.
- 3. **C** button : Places and transfers calls.
- 4. Substitution : Ends calls or cancels functions.

- Check call history and making call
- Shortly press (under 0.8 seconds) the key on the steering remote controller.
- <sup>(2)</sup> The call history list will be displayed on the screen.
- ③ Press the **C** key again to connect a call to the selected number.
- Redialing the most recently called number
- Press and hold (over 0.8 seconds) the key on the steering remote controller.
- <sup>(2)</sup> The most recently called number is redialed.

#### Phone MENU

Press the **PHONE** key to display three menus (Call History, Contacts, Phone Setup).

| Phone       | 8   | USB   | 2:16  |
|-------------|-----|-------|-------|
| Call Hist   | ory |       |       |
| <br>⊡Histo. | 2C  | ont 3 | Setup |
|             |     |       |       |

#### **Call history**

Press the **PHONE** key  $\triangleright$  Set [1] History] through the  $\bigcirc$  TUNE knob or 1 key.

The call history is displayed and can be used to select a number and make a call.

If call history does not exist, a screen asking whether to download call history is displayed. (The download feature may not be supported in some mobile phones)

#### Contacts

Press the **PHONE** key  $\triangleright$  Set [2] Contacts] through the  $\bigcirc$  TUNE knob or  $2 \\ \text{RDM}$  key.

The Contacts are displayed and can be used to select a number and make a call.

- If more than one number is saved to one contact, then a screen showing the mobile phone number, Home and office number is displayed. Select the desired number to make the call.
- If Contacts do not exist, a screen asking whether to download Contacts is displayed. (The download feature may not be supported in some mobile phones)

#### **Phone Setup**

Press the **PHONE** key ► Set [③ Setup] through the <sup>(</sup>) TUNE knob or 3 key.

The *Bluetooth*<sup>®</sup> Wireless Technology mobile phone setup screen is displayed. For more information, refer to "Phone Setup".

#### \* NOTICE - USING THE Bluetooth<sup>®</sup> Wireless Technology CELLULAR PHONE

- Do not use a cellular phone or perform *Bluetooth*<sup>®</sup> Wireless Technology settings (e.g. pairing a phone) while driving.
- Some *Bluetooth*<sup>®</sup> Wireless Technology -enabled phones may not be recognized by the system or fully compatible with the system.
- Before using *Bluetooth*<sup>®</sup> Wireless Technology related features of the audio system, refer your phone's User's Manual for phone-side *Bluetooth*<sup>®</sup> Wireless Technology operations.
- The phone must be paired to the audio system to use *Bluetooth*<sup>®</sup> Wireless Technology related features.
- You will not be able to use the hands-free feature when your phone (in the car) is outside of the cellular service area (e.g. in a tunnel, in a underground, in a mountainous area, etc.).

(Continued)

- If the cellular phone signal is poor or the vehicles interior noise is too loud, it may be difficult to hear the other person's voice during a call.
- Do not place the phone near or inside metallic objects, otherwise communications with *Bluetooth®* Wireless Technology system or cellular service stations can be disturbed.
- While a phone is connected through *Bluetooth*<sup>®</sup> Wireless Technology your phone may discharge quicker than usual for additional *Bluetooth*<sup>®</sup> Wireless Technology-related operations.
- Some cellular phones or other devices may cause interference noise or malfunction to audio system. In this case, store the device in a different location may resolve the condition.
- Phone contact names should be saved in English or they may not be displayed correctly.

(Continued)

(Continued)

• If Priority is set upon vehicle ignition(IGN/ACC ON), the *Bluetooth*<sup>®</sup> Wireless Technology phone will be automatically connected.

Even if you are outside, the *Bluetooth*<sup>®</sup> Wireless Technology phone will be automatically connected once you are in the vicinity of the vehicle.

If you do not want automatic *Bluetooth*<sup>®</sup> Wireless Technology connection, turn the *Bluetooth*<sup>®</sup> Wireless Technology feature off.

- The hands-free call volume and quality may differ depending on the mobile phone type.
- Bluetooth<sup>®</sup> Wireless Technology features can be used only when the mobile phone has been paired and connected with the device. For more information on pairing and connecting Bluetooth<sup>®</sup> Wireless Technology enabled mobile phones, refer to the "Phone Setup" section.

(Continued)

4:37

(Continued)

#### (Continued)

- When a *Bluetooth*<sup>®</sup> Wireless Technology mobile phone is connected, a () icon will appear at the top of the screen. If a () icon is not displayed, this indicates that a *Bluetooth*<sup>®</sup> Wireless Technology enabled device has not been connected. You must connect the device before use. For more information on *Bluetooth*<sup>®</sup> Wireless Technology mobile phones, refer to the "Phone Setup" section.
- Pairing and connecting a *Bluetooth*<sup>®</sup> Wireless Technology enabled mobile phone will work only when the *Bluetooth*<sup>®</sup> Wireless Technology option within your mobile phone has been turned on. (Methods of turning on the *Bluetooth*<sup>®</sup> Wireless Technology enabled feature may differ depending on the mobile phone.) (Continued)

(Continued)

- In some mobile phones, starting the ignition while talking through *Bluetooth*<sup>®</sup> Wireless Technology enabled handsfree call will result in the call becoming disconnected. (Switch the call back to your mobile phone when starting the ignition.)
- Some features may not be supported in some *Bluetooth*<sup>®</sup> Wireless Technology mobile phone and devices.
- *Bluetooth*<sup>®</sup> Wireless Technology enabled operation may be unstable depending on the communication state.
- Placing the audio system within an electromagnetic environment may result in noise interference.

# APPENDIX

| Name          | Description                     |
|---------------|---------------------------------|
| AST (A.store) | Automatically selects and saves |
|               | channels                        |
| SDVC          | Speed Dependent Volume          |
|               | Control                         |

## WARNING & SAFETY INFORMATION

#### Safety Symbols

## \Lambda Warning

 When encountering this symbol in the manual, you must follow these recommendations to avoid irreparable damage to your car, system or connected devices or to avoid accidents with injuries or death.

#### IC Information

This device complies with Industry Canada licence-exempt RSS standard(s). Operation is subject to the following two conditions:

(1) this device may not cause interference, and(2) this device must accept any interference, including interference

Le present appareil est conforme aux CNR d'Industrie Canada applicables aux appareils radio exempts de licence. L'exploitation est autorisee aux deux conditions suivantes :

- L'exploitation est autorisée aux deux conditions suivantes
- (1) l'appareil ne doit pas produire de brouillage, et
- (2) l'utilisateur de l'appareil doit accepter tout brouillage radioelectrique subi, meme si le brouillage est susceptible d'en compromettre le fonctionnement.

The antenna(s) used for this device must be installed to provide a separation distance of at least 20 cm from all persons and must not be co-located or operating in conjunction with any other antenna or transmitter.

## FCC Information

This device complies with part 15 of the FCC Rules. Operation is subject to the following two conditions:

- 1. This device may not cause harmful interference, and
- This device must accept any interference received, including interference that may cause undesired operation.

#### FCC notification to users

This equipment has been tested and found to comply with the limits for a CLASS B digital device, pursuant to Part 15 of the FCC Rules. These limits are designed to provide reasonable protection against harmful interference when the equipment is operated in a commercial environment. This equipment generates, uses, and can radiate radio frequency energy and, if not installed and used in accordance with the instructions, may cause harmful interference to radio communications. However, there is no guarantee that interference will not occur in a particular installation. If this equipment does cause harmful interference, the user is encouraged to try to correct the interference by consulting with a dealer or an experienced technician for technical assistance.

Any changes or modifications to the equipment not expressly approved by the party responsible for compliance could void user's authority to operate the equipment.